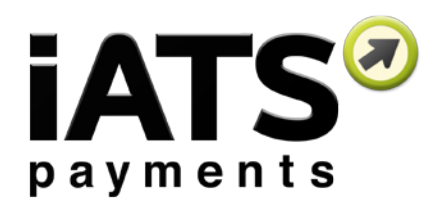

# iATS Returns for NA ACH and UK Direct Debit

Upgrade Instructions for Existing Brickwork Version 4.5 and Above Users

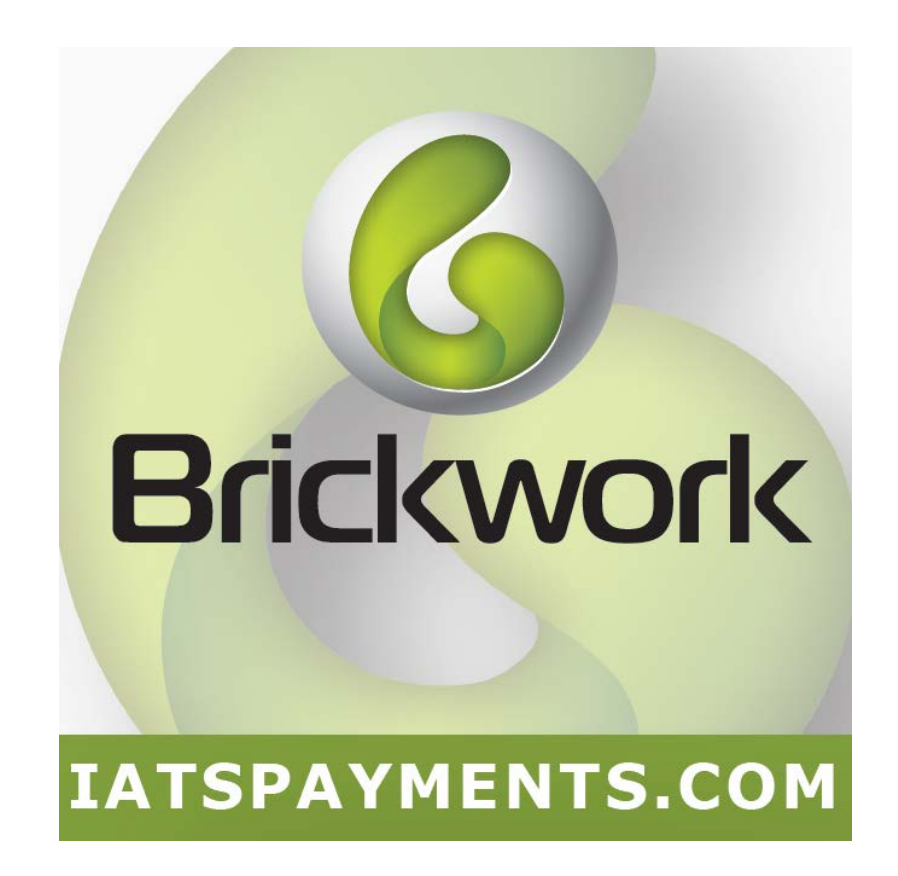

Last Updated September 8th, 2015

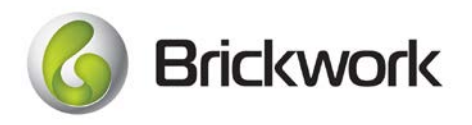

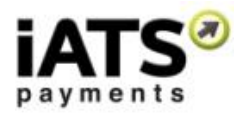

### Contents

| 1.1   | Overview                                                 | 3 |
|-------|----------------------------------------------------------|---|
| 1.2   | Special notes for UK Direct Debit clients                | 4 |
| 1.3   | Page Layout Modifications for existing Brickwork Clients | 6 |
| 1.3.1 | Page layout Amendments:                                  | 6 |
| 1.4   | iATS Return Workflow for UK BACS Clients                 | 9 |
| 1.4.1 | Workflow                                                 | 9 |
| 1.4.2 | 2 Visual Workflow1                                       | 1 |
| 1.5   | iATS Return Workflow for NA ACH/EFT Clients1             | 2 |
| 1.5.1 | Workflow1                                                | 2 |
| 1.5.2 | 2 Visual Workflow1                                       | 3 |

## What should I do with this document?

Step 1: Read Section 1.1 the overview on our new ACH object called iATS Returns!

**Step 2:** If you use the ACH or Direct Debit method of payment with Brickwork, follow the update instructions in Section 1.3. It'll only take a few minutes!

Or If you don't accept ACH or DD currently, contact our Sales team (iats@iatspayments.com) and get started!

**Step 3:** Tell your staff about the new iATS Return records and let iATS Customer Care (<u>iatscs@iatspayments.com</u>) know if you have any questions!

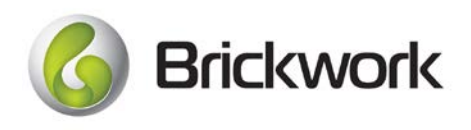

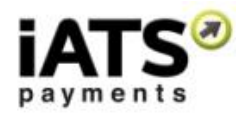

## 1.1 Overview

Brickwork now includes a new custom object called iATS Returns! These records are automatically imported from iATS Payments into Salesforce via the existing Brickwork Nightly Download Journal process, providing added visibility into returned NA ACH/EFT and UK Direct Debit iATS Transactions.

Where you previously needed to review the iATS Portal or the Smart Debit UK website to get information about returned ACH/DD transactions, now your data is where you need it...within Salesforce!

• What are Returns? Returns for bank withdrawal transactions are like credit card chargebacks. They represent a donor or their banks request for money to be returned to the account holder's bank account.

Returns are issued after an ACH/Direct Debit transaction is marked as approved (successful), usually within a few days, and will often contain a reason such as "Insufficient Funds" where it was determined the bank account didn't have enough money for the debit, or "Account Closed" where the bank account you are trying to debit no longer exists or has been closed by the bank.

There are a number of reasons for a return, and the details will be posted within the iATS Return detail page.

| ATS Return<br>A817E59A<br>« Back to List: iATS Transactions |                 | iATS Transactions [0]   iATS Customer Codes [0]   Payments [0] |         |                 |
|-------------------------------------------------------------|-----------------|----------------------------------------------------------------|---------|-----------------|
| iATS Return Detail                                          |                 | Edit Delete Clone                                              |         |                 |
| Return ID                                                   | A817E59A        | Paye                                                           | er Name | Than Aung       |
| Return Date                                                 | 8/4/2015        | Method of P                                                    | ayment  | ACHEFT          |
| Return Amount                                               | USD 3.00        | С                                                              | urrency | Canadian Dollar |
| Return Code 🤅                                               | Return:57       |                                                                |         |                 |
| Return Description 🤅                                        | COMPANYID_ERROR |                                                                |         |                 |
| ▼ NA ACH (Bank Withdrawal) Informat                         | ion             |                                                                |         |                 |
| ACH Account Number                                          | 3456            |                                                                |         |                 |
| ▼ UK BACS Return Information                                |                 |                                                                |         |                 |
| BACS Report Type (UK) 🤅                                     | 9               | Payer Ne                                                       | w Name  |                 |
| Reference Number                                            |                 | Payer New So                                                   | rt Code |                 |
| Original Transaction Date                                   |                 | Payer New Account                                              | Number  |                 |
| Payer Account Number                                        |                 | New                                                            | Amount  |                 |
| Payer Sort Code                                             |                 | Effect                                                         | ve Date |                 |
| ▼ Related Records                                           |                 |                                                                |         |                 |
| iATS Transaction                                            | A81AE748        | iATS A                                                         | ccount  | DEMO88          |
| Journal ID                                                  | 134893031       | iATS Custom                                                    | er Code |                 |

• How do I start importing iATS Returns into Salesforce? If you have your ACH/DD iATS Client Code saved as an iATS Account and the Nightly Download Journal APEX job scheduled you don't have to do a thing! Brickwork will automatically import your ACH Transactions during the nightly import (or via the manual import option within iATS Settings) to create new iATS Return records.

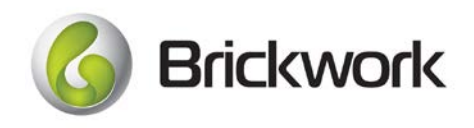

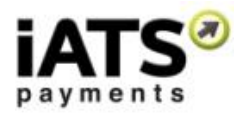

- For NA returns, we use a new field called "Journal ID" which we are now posting to all iATS Transactions and iATS Returns. The return looks for the Journal ID on the iATS Transaction to find a match.
- For UK Direct Debit returns, we look for the Reference Number located on the iATS Transaction and iATS Customer Code records. We also back up the match by comparing the amount and date of the original transaction where applicable.
- What do I do with iATS Returns? You can action a returned ACH transaction in the same way you are now, usually this means contacting the donor or marking their records to indicate you didn't actually receive their donation. Brickwork will automatically update the status of a related iATS Transaction from "Approved" to "Return" to help distinguish returns, but won't update any other related records such as Opportunity, Payments, or Recurring Donations at this time. UK users can view the new "Help for This Page" link at the top right of any Return record to view the following: <a href="http://home.iatspayments.com/ACHRejectCodes">http://home.iatspayments.com/ACHRejectCodes</a>.
- **Can I report on iATS Returns?** You bet! We've designed three new reports which you can find within the iATS Brickwork Reports section:
  - ° <u>All Returns</u> Details all returned ACH/Direct Debit iATS Transactions
  - <u>Returns with Customer Codes</u> Details ACH/Direct Debit iATS Returns when they are linked to a recurring iATS Customer Code
  - <u>Returns with Transactions</u> Details ACH/Direct Debit iATS Returns when they are linked to an iATS Transaction

# **1.2 Special notes for UK Direct Debit clients**

Brickwork now imports all four BACS report types from Smart Debit:

ADDACS (Automated Direct Debit Amendment and Cancellation Service)

• Issued if the donor contacts their bank to cancel the donation or if their account, name or address details have changed. Notification time varies as it is dependent upon a cancellation request. *May or may not be linked to an iATS Transaction, depending on the reason.* 

AUDDIS (Automated Direct Debit Instruction Service)

• Issued if there is a problem setting up the debit instructions at the donors bank. Notification time varies as it is dependent upon a cancellation request. *Always linked to an iATS Customer Code but never an iATS Transaction.* 

ARUDD (Automated Return of Unpaid Direct Debit)

• Generally Issued due to insufficient funds or if a donation has been cancelled. Notification is issued 2-4 days after the Charge or Collection date. *Always linked to an iATS Transaction*.

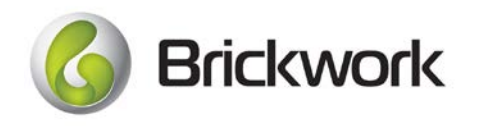

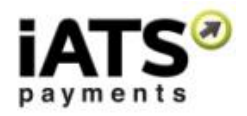

DDICA (Direct Debit Indemnity Claim)

• Issued by the Payer or Bank which reverses the original transaction. *Always linked to an iATS Transaction.* 

Each UK DD iATS Return detail page includes a special section called "UK BACS Return Information" dedicated to posting details if/when they are included on the BACS reports (1), the type of BACS Report that was issued to create the new record (2), and a <u>link for more information</u> on BACS Returns including important Action Items for UK users (3).

| IATS Return                       |                              |             |                       |                         |                          | (3) Help for this Page |
|-----------------------------------|------------------------------|-------------|-----------------------|-------------------------|--------------------------|------------------------|
| « Back to List: iATS Returns      |                              |             |                       |                         |                          |                        |
|                                   |                              |             | iATS Transactions [0] | iATS Customer Codes [0] | Payments [0]             |                        |
| iATS Return Detail                |                              | Edit Delete | Clone                 |                         |                          |                        |
| Return ID                         | UKBACS-000272                |             |                       |                         | Payer Name               | Hans Moleman           |
| Return Date                       | 5/26/2015                    |             |                       |                         | Method of Payment        | ACH                    |
| Return Amount                     | GBP 0.00 (USD 0.00)          |             |                       |                         | Currency                 | UK Pound               |
| Return Code 🤅                     | <u>)</u> 1                   |             |                       |                         |                          |                        |
| Return Description 🤅              | Instruction cancelled by pay | yer         |                       |                         |                          |                        |
|                                   |                              |             |                       |                         |                          |                        |
| NA ACH (Bank Withdrawal) Informat | tion                         |             |                       |                         |                          |                        |
| ▼ UK BACS Return Information      | (-)                          |             |                       |                         |                          |                        |
| BACS Report Type (UK) 🤅           | <sub>auddis</sub> (2)        |             |                       |                         | Payer New Name           |                        |
| ( A ) Reference Number            | UDDDA2165F                   |             |                       |                         | Payer New Sort Code      |                        |
| (1) Original Transaction Date     |                              |             |                       |                         | Payer New Account Number |                        |
| Payer Account Number              | ****5678                     |             |                       |                         | New Amount               | GBP 0.00 (USD 0.00)    |
| Payer Sort Code                   | *****                        |             |                       |                         | Effective Date           | 5/15/2015              |
|                                   |                              |             |                       |                         |                          |                        |
| Related Records                   |                              |             |                       |                         |                          |                        |
| iATS Transaction                  |                              |             |                       |                         | iATS Account             | UDDD88 UK DD Test      |
| Journal ID                        |                              |             |                       |                         | iATS Customer Code       | ABCD123                |
|                                   |                              |             |                       |                         |                          |                        |

For more information on UK BACS iATS Returns, please see Section 1.4

at the end of this document.

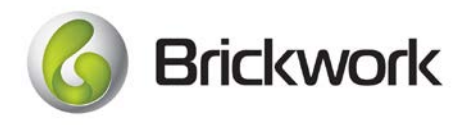

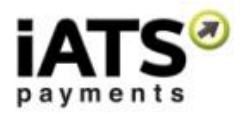

# **1.3 Page Layout Modifications for existing Brickwork Clients**

If you are an existing Brickwork client, to ensure your users can see the new iATS Return details you will need to make some page layout modifications to the iATS Customer Codes and iATS Transaction Objects.

We recommend that you first confirm that you are using Brickwork version 4.5 or higher. You can do this via the Setup menu in Salesforce, within "Installed Packages". If you are, then you should proceed with the Page layout Amendments steps below (Section 1.3.1).

If not, then we encourage you to upgrade via the <u>Salesforce App Exchange</u>.

**Note:** If you cannot see the new iATS Returns tab or the new fields listed below you may need to edit the Object and Field Level security settings for all profiles that need access. To do this,

- 1. Click onto Setup, Manage Users, Profiles.
- 2. <u>If using the Enhanced setup menu</u>, choose the profile you'd like to give access, and locate the Object settings:
  - a. Within Object Settings, locate the "iATS Returns" object and click on it.
  - b. Here you can change the Tab Setting to Default On, and amend the Field Permissions so they are Read/Edit capable.
  - c. You can then move forward with the page layout instructions in the following section.
- 3. <u>If using the classic setup menu</u>, choose the profile you'd like to give access, and scroll down to the "Field Level Security" section.
  - a. Locate the iATS Returns object, and click View beside iATS Returns.
  - b. Ensure necessary fields are marked as Visible.
  - c. Click the Back to Profile button, and scroll down to find the Tab Settings section.
  - d. Locate the iATS Returns Tab and note if it's listed as Default On, or Hidden. If Default On, move forward with the instructions in the next section. If Hidden, scroll to the top of the page and click Edit. Locate the tab again and change to Default On. Then move forward with the instructions in the next section.

#### 1.3.1 Page layout Amendments:

1. Add the iATS Return tab to the iATS Brickwork app menu by first selecting the "iATS Brickwork" option.

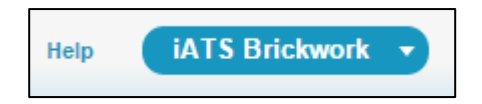

2. Click on the "All Tabs" plus sign, then click on "Customize" my tabs in the top right corner. *Note that only the Administrator may be able to do these steps.* 

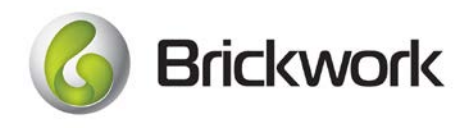

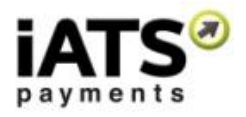

| All Tabs<br>Use the links below to quickly navigate to a tab. Alternatively, you can <u>add a tab</u> to your display to better suit the way you work. | Help for this Page 🥑                               |
|----------------------------------------------------------------------------------------------------|----------------------------------------------------|
| View: All Tabs T                                                                                                    | Add Tabs to Your Default Display Customize My Tabs |

3. Locate the iATS Returns tab from the Available Tabs section on the Left, and move it to the Selected Tabs section on the Right. Click Save.

| Customize My Tabs                                                                                                    |               |                                                                                                    |            |  |  |  |  |  |  |  |  |
|----------------------------------------------------------------------------------------------------|---------------|----------------------------------------------------------------------------------------------------|------------|--|--|--|--|--|--|--|--|
| Choose the tabs that will display in each of your apps.                                                                                                    |               |                                                                                                    |            |  |  |  |  |  |  |  |  |
| Custom App:<br>iATS Brickwork                                                                                                    | ¥             |                                                                                                    |            |  |  |  |  |  |  |  |  |
| Available Tabs                                                                                                    |               | Selected Tabs                                                                                                    |            |  |  |  |  |  |  |  |  |
| About Nonprofit Starter Packaç<br>Affiliations Settings<br>AJAX Tools<br>App Launcher<br>Auction Items<br>Auction Items<br>Auction Receipts<br>Auctions<br>Auctions Help<br>Campaigns<br>Cases | Add<br>Remove | Home (default)<br>Contacts<br>Accounts<br>Households<br>Opportunities<br>iATS Transactions<br>iATS Accounts<br>iATS Accounts<br>iATS Customer Codes<br>iATS AURA Setup<br>iATS Returns | Up<br>Down |  |  |  |  |  |  |  |  |
|                                                                                                    |               | Save                                                                                                    | ancel      |  |  |  |  |  |  |  |  |

4. You should now see the iATS Returns tab within the iATS Brickwork app menu.

|      | Brick    | work     | Search       | h                                        | Search            |               |               |                     |                     |                  |                           | Developing <u>IA</u>     | <u>SPayments</u> , latest version  |
|------|----------|----------|--------------|------------------------------------------|-------------------|---------------|---------------|---------------------|---------------------|------------------|---------------------------|--------------------------|------------------------------------|
|      |          |          |              |                                          |                   |               |               |                     |                     |                  | iATS Dev Team             | <ul> <li>Help</li> </ul> | iATS Brickwork •                   |
| Home | Contacts | Accounts | Households   | Opportunities                            | iATS Transactions | iATS Accounts | iATS Settings | iATS Customer Codes | iATS AURA Setup     | iATS Returns +   |                           |                          |                                    |
|      |          |          |              | <ul> <li>Edit   Delete   Cres</li> </ul> | ate New View      |               |               |                     |                     |                  |                           |                          | ⊜ 🥝                                |
|      |          |          | New iATS R   | eturn Change Own                         | er 🖸              |               |               |                     | A   B               | C D E F G H I J  | K   L   M   N   O   P   Q | RSTU                     | V   W   X   Y   Z   Other <b>A</b> |
|      |          |          | Action       | Return ID +                              | Return Amount     | Return Date   | Return Code   | e Return Descriptio | on iATS Transaction | BACS Report Type | Reference Number          | Created Date             | Effective Date                     |
|      |          |          | Edit   Del   | A7ED4082                                 | USD 3.00          | 5/26/2015     | Return:57     | COMPANYID_E         | RR                  |                  |                           | 8/24/2015                |                                    |
|      |          |          | Edit   Del   | A7ED4087                                 | USD 3.00          | 5/26/2015     | Return:57     | COMPANYID_E         | RR                  |                  |                           | 8/24/2015                |                                    |
|      |          |          | 🔲 Edit   Del | A817E59A                                 | USD 3.00          | 8/4/2015      | Return:57     | COMPANYID_E         | RR                  |                  |                           | 8/24/2015                |                                    |
|      |          |          | Edit   Del   | A817E59D                                 | USD 3.00          | 8/4/2015      | Return:57     | COMPANYID_E         | RR                  |                  |                           | 8/24/2015                |                                    |
|      |          |          | Edit   Del   | UKBACS-000272                            | GBP 0.00          | 5/26/2015     | 1             | Instruction cance   | elle                | AUDDIS           | UDDDA2165F                | 8/24/2015                | 5/15/2015                          |
|      |          |          | Edit   Del   | UKBACS-000273                            | GBP 1.00          | 5/26/2015     | 1             | INSTRUCTION (       | CA                  | ARUDD            | UDDDA21629                | 8/24/2015                |                                    |
|      |          |          | Edit   Del   | UKBACS-000274                            | GBP 1.00          | 5/26/2015     | 2             | Payer deceased      |                     | DDICA            | UDDDA21648                | 8/24/2015                |                                    |
|      |          |          |              |                                          |                   |               |               |                     |                     |                  |                           |                          |                                    |

- 5. Next you need to add the new fields and related lists to the iATS Transaction and iATS Customer Code object page layouts.
  - a. iATS Transactions Object: Within the Setup Menu, click (Create -> Objects -> iATS

Add to iATS Transaction:

Transaction -> Page Layouts).

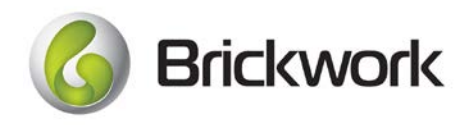

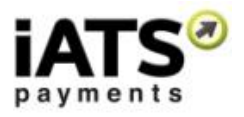

- Journal ID field Optional
- UK DD Reference (if you are a UK client)
- iATS Debit Return field
- iATS Return related list

#### iATS Transaction Example:

| Households  | Opportunities                                | iATS Tran     | sactions iA    | TS Accounts | iATS Settings | iATS Customer Codes            | iATS AURA Setup            | iATS Return   | ns +           |                                           |                        |       |
|-------------|----------------------------------------------|---------------|----------------|-------------|---------------|--------------------------------|----------------------------|---------------|----------------|-------------------------------------------|------------------------|-------|
| Back to Lis | Transaction<br>1F2F70<br>it: Custom Object D | efinitions    |                |             | <u>iATS I</u> | Returns [1]   jATS Transaction | History [4]   Payments [0] | L             | с              | ustomize Page   Edit Layout   Printable ∨ | iew   Help for this Pa | ige 🕜 |
| iATS Tra    | nsaction Detail                              |               |                | Ref         | und           |                                |                            |               |                |                                           |                        |       |
|             | Trans                                        | action ID     | A81F2F70       |             |               |                                |                            | Currency      | Canadian Dolla | ır                                        |                        |       |
|             | Ar                                           | nount(\$) (   | CAD 22.00      |             |               |                                | Metho                      | d of Payment  | ACH            |                                           |                        |       |
|             |                                              | Status 🕜 🖡    | Return         |             |               |                                |                            | Date          | 8/15/2015 7:51 | AM                                        |                        |       |
|             | iATS Deb                                     | it Return 🕜 🏾 | A82532EB       |             |               |                                |                            | Journal ID 🤅  | 135399743      |                                           |                        |       |
|             | Invoice                                      | Number        |                |             |               |                                |                            |               |                |                                           |                        |       |
| ▼ Payer Inf | ormation                                     |               |                |             |               |                                |                            |               |                |                                           |                        |       |
|             | Payer Fi                                     | rst Name      | Paul-Emile     |             |               |                                |                            | Payer City    | REPENTIONY     |                                           |                        |       |
|             | Payer La                                     | ast Name      | Plante         |             |               |                                |                            | Payer State   | QC             |                                           |                        |       |
|             | Payer                                        | Address (     | 655 rue Monsab | r?          |               |                                | Pi                         | ayer Zip Code | J6A 6M9        |                                           |                        |       |
| Credit Ca   | rd Information                               |               |                |             |               |                                |                            |               |                |                                           |                        |       |
| ▼ ACH (bar  | k withdrawal) Info                           | ormation      |                |             |               |                                |                            |               |                |                                           |                        |       |
|             | ACH Acco                                     | unt Type      |                |             |               |                                | ACH Acc                    | ount Number 🤗 | 4185           |                                           |                        |       |
|             | UK DD R                                      | eference 🙆    |                |             |               |                                |                            |               | 4100           |                                           |                        |       |
|             |                                              |               |                |             |               |                                |                            |               |                |                                           |                        |       |
| Related F   | Records                                      |               |                |             |               |                                |                            |               |                |                                           |                        |       |
|             |                                              |               |                |             |               |                                |                            |               |                |                                           |                        |       |
| System I    | nformation                                   |               |                |             |               |                                |                            |               |                |                                           |                        |       |
|             |                                              |               |                | Ref         | und           |                                |                            |               |                |                                           |                        |       |
|             | Returns                                      |               |                | Ner         | w iATS Return |                                |                            |               |                |                                           | iATS Returns Hel       | p 🥐   |
|             |                                              |               |                |             |               |                                |                            |               |                |                                           |                        |       |
| Action      | Return ID                                    |               | Return Amount  | Return Date | Payer Name    | BACSF                          | eport Type (UK)            | Retu          | m Code         | Return Description                        |                        |       |
| Edit   Del  | A82532EB                                     |               | CAD 22.00      | 8/21/2015   | Paul-Emile F  | riante                         |                            | Retu          | m:63           | PAYMNI STOPPED/RECALLED                   |                        |       |

 iATS Customer Code: Within the Setup Menu, click (Create -> Objects -> iATS Customer Code -> Page Layouts).

Add to iATS Customer Code:

- iATS UK AUDDIS Return field (if you are a UK client)
- iATS Return related list

iATS Customer Code Example:

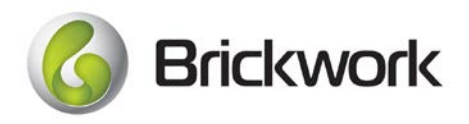

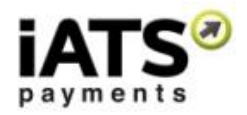

| A100125                                   |                   |                           |                                          |                      | Customize Page   Edit Layout   Print       | able ∨iew   Help for this Page 😢 |
|-------------------------------------------|-------------------|---------------------------|------------------------------------------|----------------------|--------------------------------------------|----------------------------------|
| « Back to List: Custom Object Definitions |                   |                           |                                          |                      |                                            |                                  |
|                                           |                   |                           | iATS Transactions [1]   iATS Returns [0] |                      |                                            |                                  |
|                                           |                   |                           |                                          |                      |                                            |                                  |
| IATS Customer Code Detail                 |                   | Edit                      |                                          |                      |                                            |                                  |
| Customer Code                             | A100125           |                           |                                          | Contact              | TestFN TestLN                              |                                  |
| IAT'S Account                             | UDDD88 UK DD Test |                           |                                          | Account              |                                            | _                                |
| Method of Payment                         | ACH               |                           |                                          | Opportunity          | TestFN TestLN - IATS ACH Donation 8/15/201 | 5                                |
| IATS OK AUDDIS Return                     | <i>y</i>          |                           |                                          |                      |                                            |                                  |
| ▶ Credit Card Information                 |                   |                           |                                          |                      |                                            |                                  |
| ▼ ACH (bank withdrawal) Information       |                   |                           |                                          |                      |                                            |                                  |
| ACH Account Type                          |                   |                           | Direct Debit R                           | eference Number 🌔    | UDDDA155A2                                 |                                  |
| ACH Account Number                        | 5678              |                           | Direct Debit Re                          | gistrationStatus 🤅   | 2                                          |                                  |
|                                           |                   |                           | Direct Debit F                           | Registration Error 🤅 | <b>)</b>                                   |                                  |
|                                           |                   |                           |                                          |                      |                                            |                                  |
| Recurring Payment Information             |                   |                           |                                          |                      |                                            |                                  |
| Recurring Payment Cumulative Info         | rmation           |                           |                                          |                      |                                            |                                  |
| System Information                        |                   |                           |                                          |                      |                                            |                                  |
|                                           |                   | Edit                      |                                          |                      |                                            |                                  |
| iATS Transactions                         |                   | New iATS Transaction      |                                          |                      |                                            | iATS Transactions Help 🥐         |
| Action Transaction ID                     | Am                | ount(\$) Date             | Method of Payment                        |                      | Status                                     |                                  |
| Edit   Del A1D6AC6                        | GI                | 3P 1.00 8/15/2015 6:03 AM | ACH                                      |                      | Approved: OK:BankAccept                    |                                  |
| iATS Returns                              |                   | New iATS Return           |                                          |                      |                                            | iATS Returns Help 🥡              |
| No records to display                     |                   |                           |                                          |                      |                                            |                                  |

6. If desired, you can also add the iATS Return related list to the iATS Accounts object via editing its page layout in the same way.

# **1.4 iATS Return Workflow for UK BACS Clients**

#### 1.4.1 Workflow

The end to end process to trigger the creation of a Return in Salesforce via Brickwork is as follows:

- 1. Your donor provides you the necessary data to start a new DDI. This can be done via your staff using the Brickwork Virtual Terminal on the Recurring Donation or Opportunity record, or via your online Aura website if enabled with iATS.
- 2. The new Reference number is sent to Smart Debit/BACS to start the 12 day registration process.
- 3. If the new Reference number isn't registered properly:
  - a. BACS/Smart Debit will generate a new BACS report called an AUDDIS.
  - b. Brickwork performs a daily scan for new reports and will pick up the AUDDIS report the following day.

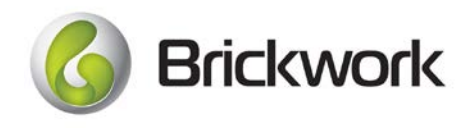

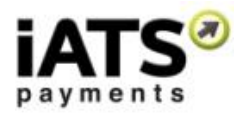

- c. Based on the data in the AUDDIS report, a new iATS Return record will be created to house the data. It will be related to the iATS Customer Code record that contains the Reference Number for the donor.
- 4. If the new Reference number is registered properly iATS will attempt a transaction against the bank data on the pre-scheduled date.
- 5. Brickwork performs a daily scan for all new iATS Transactions and will import them into Salesforce via Brickwork the following day with the Status of "Approved".
- 6. Based on the data in the transaction, a new iATS Transaction record is created to house the data. It will be related to the iATS Customer Code that contains the reference number, and the Donation or Payment record.
- Should that iATS Transaction ultimately be rejected by BACS or the donors bank (say they don't have enough money in the bank account), BACS/Smart Debit will create a new BACS reports called an ARUDD.
  - a. Brickwork performs a daily scan for new reports and will pick up the ARUDD report the following day.
  - b. Based on the data in the ARUDD report, a new iATS Return record will be created to house the data. It will be related to the iATS Transaction record that contains the Reference Number, and has the correct charge date/Amount listed in the ARUDD report.
  - c. The Status field of the related iATS Transaction will be changed to "Return".
- 8. If the iATS Transaction was approved by BACS and the donor's bank, they could decide to change the values of the DDI at some later point. For example, should the donor choose to cancel their gift permanently, they could call their bank to stop the debits.
  - a. BACS/Smart Debit will generate a new BACS report called an **ADDACS**. This report will contain a reason code/description to cancel the DDI.
  - b. Brickwork performs a daily scan for new reports and will pick up the ADDACS report the following day.
  - c. Based on the data in the ADDACS report, a new iATS Return record will be created to house the data. It will be related to the iATS Customer Code and/or the iATS Transaction, whichever is referenced in the report.
  - d. If related to an iATS Transaction, the Status field will be changed to "Return" as the donor would have received their money back.
  - e. Your staff would then manually cancel the iATS Customer Code by opening the iATS Button on the Recurring Donation or Opportunity record, and changing to Active Status to "OFF". This sends a message to Smart Debit and BACS to cancel the Reference Number permanently.
- 9. This would be the same process for the **DDICA** type of BACS report which is only used when the donor claims they have been debited fraudulently.

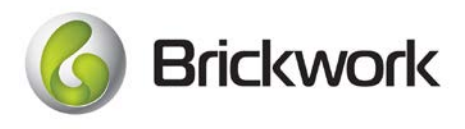

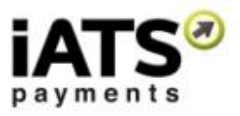

#### 1.4.2 Visual Workflow

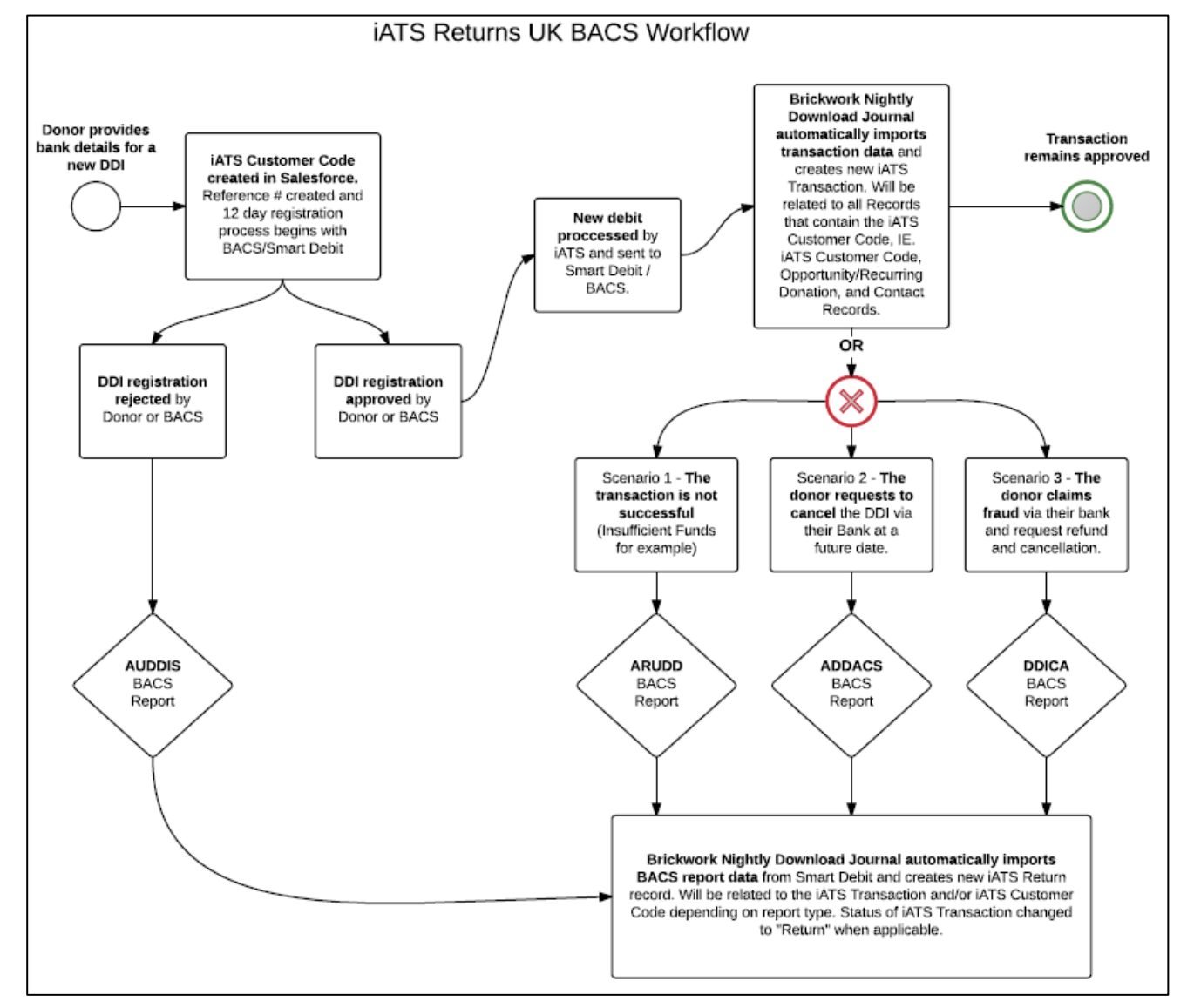

For more information on BACS returns, please click here.

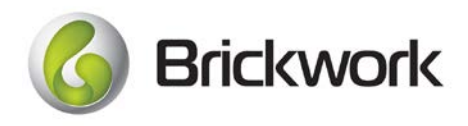

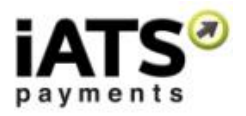

# **1.5 iATS Return Workflow for NA ACH/EFT Clients**

#### 1.5.1 Workflow

The end to end process to trigger the creation of a Return in Salesforce via Brickwork is as follows:

- Your donor provides you the necessary data to start a new recurring ACH debit, or a one-time donation. This can be done via your staff using the Brickwork Virtual Terminal on the Recurring Donation or Opportunity record, or via your online Aura website if enabled with iATS.
- 2. The new Reference number is sent to Smart Debit/BACS to start the 12 day registration process.
- 3. Brickwork performs a daily scan for all new iATS Transactions and will import them into Salesforce via Brickwork the following day with the Status of "Approved". Each transaction will contain a unique ID called a "Journal ID".
- 4. Based on the data in the transaction, a new iATS Transaction record is created to house the data. It will be related to the iATS Customer Coder, and the Donation or Payment record.
- 5. Should that iATS Transaction ultimately be rejected by the donor or their bank (say they don't have enough money in the bank account), iATS will create a new return transaction on our server.
  - a. Brickwork performs a daily scan for new returns and will pick it up from the ACH Returns report the following day.
  - b. Based on the data in the return, a new iATS Return record will be created to house the data. It will be related to the iATS Transaction record contains the matching "Journal ID".
  - c. The Status field of the related iATS Transaction will be changed to "Return".

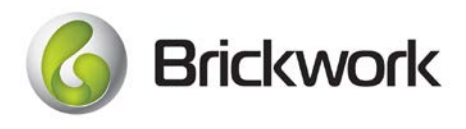

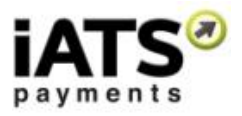

#### 1.5.2 Visual Workflow

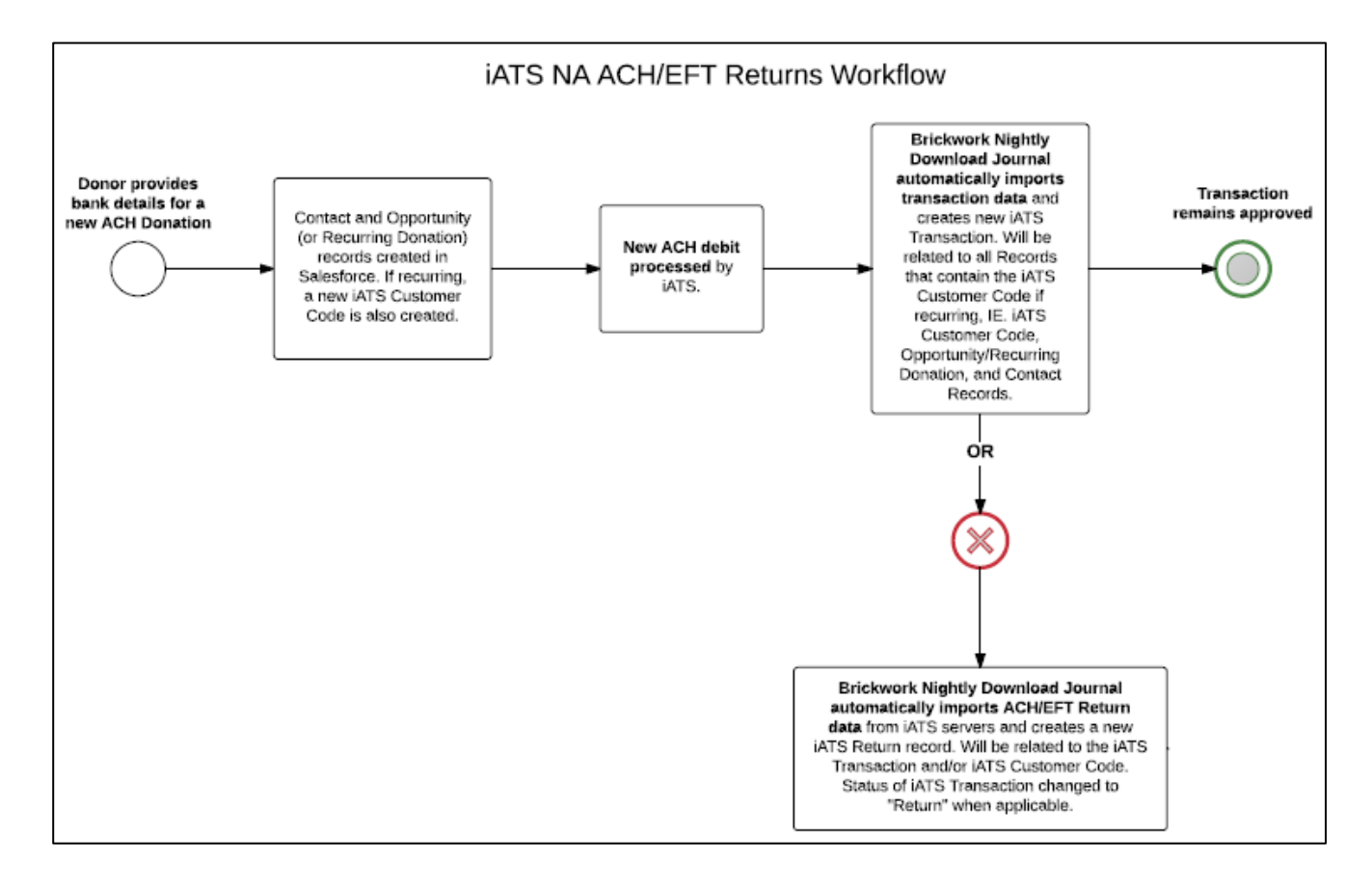